## **Admin By Request**

## End User Quick Start Guide

## How to create a Timed Session

The process to request administrative privileges, in a timed session, to install software or do additional administrative tasks is very easy and is described in the simple steps below:

1. When you need to install (or uninstall) software you need to make a request. Simply double click the icon on the desktop named "COP IT ADMIN REQUEST"

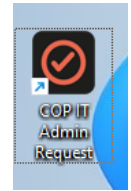

## 2. Fill out the directions to start your request

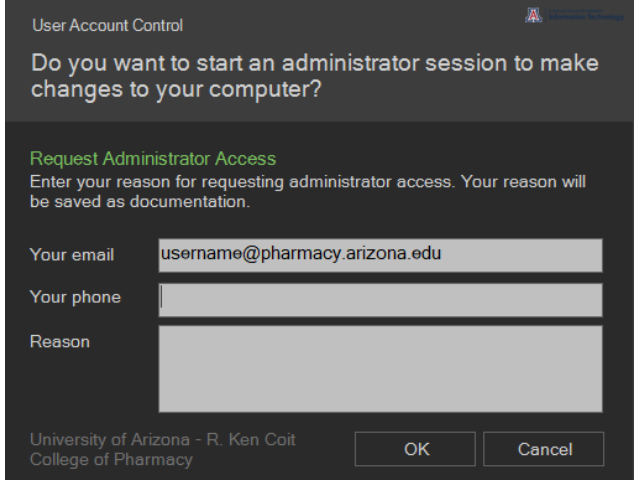

3. Once you agree to the terms of the admin request you will see a timer in the lower right corner of the screen. Admin sessions are allocated in 20-minute increments.

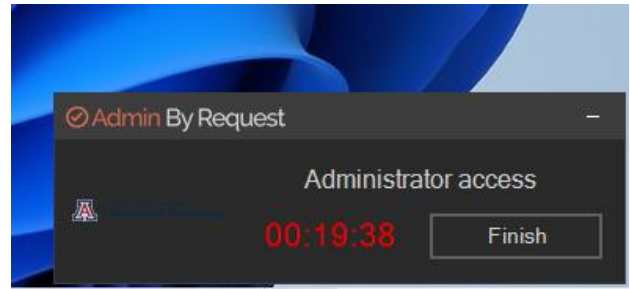

4. When installing applications, you may be required to run them as administrator. To do this, right click on the installer and select "Run as Administrator".

| 📴 Programinstaller | *             | ٥      | E       | Ø        | Û  |           |
|--------------------|---------------|--------|---------|----------|----|-----------|
|                    |               | Open   |         |          |    | Enter     |
|                    |               | Run as | admir   | nistrato | or |           |
|                    | $\mathcal{D}$ | Pin to | Start   |          |    |           |
|                    |               | Compr  | ess to  | ZIP file | 2  |           |
|                    | ( <u>W</u> )  | Сору а | is path |          |    |           |
|                    | 8-            | Proper | ties    |          |    | Alt+Enter |
|                    | 62            | Show r | more c  | ptions   |    | Shift+F10 |

5. Once you are done and no longer need administrative privileges close the session by clicking finish and agreeing to the warning.

| ⊘ Admin By Re                      | equest            |                       |  |
|------------------------------------|-------------------|-----------------------|--|
| Warning<br>Are you sure<br>access? | you are done with | ı your administrative |  |
|                                    | Yes               | No                    |  |

If you have questions or need assistance, please contact the College of Pharmacy IT Department.

helpdesk@pharmacy.arizona.edu

(520) 626-8002